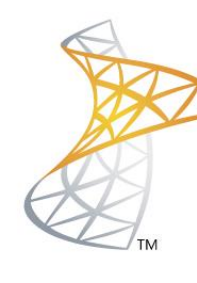

# Microsoft® Lync<sup>™</sup>Server</mark>2010

## **Comunicaciones Unificadas**

Importar Certificado RootCA

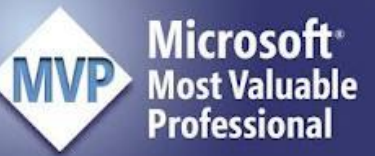

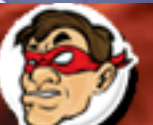

empartiende Experiencia Windows, Linux y mas...

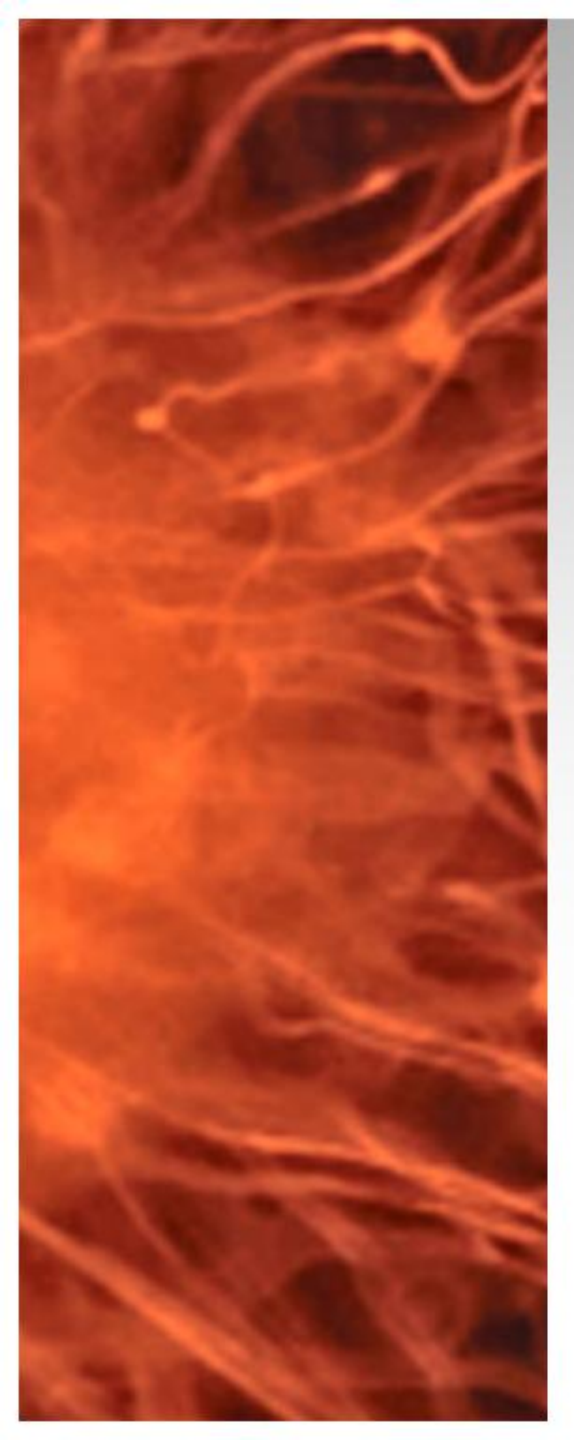

# Laboratorio UM

- Si realizamos la instalación de Lync Server 2010 con una RootCA en Windows 2008 R2, para equipos que estén fuera del domino se deberá confiar en la RootCA.
- Requerimientos: RootCA en Windows 2008 R2. Cliente Fuera del Dominio.

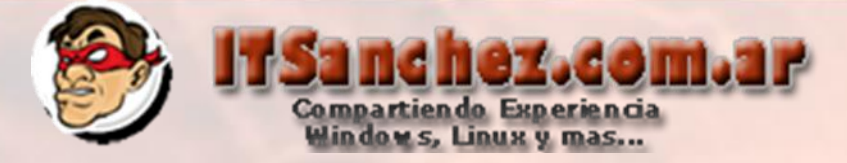

Nos conectamos al servidor de certificados via web a la siguiente url: <u>http://server/certsrv</u> en mi ejemplo <u>http://192.168.199.2/certsrv</u> Validamos el usuario

| Windows Securit<br>Connecting to 1 | 92. 168. 199. 2.<br>ITSANCHEZ\administrator | <u>×</u> |
|------------------------------------|---------------------------------------------|----------|
|                                    | Domain: ITSANCHEZ  Remember my credentials  |          |
|                                    |                                             |          |
|                                    |                                             |          |

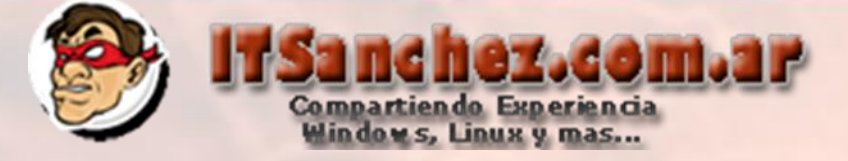

## Seleccionamos -> Download CA Certificate, certificate chain, or CRL

Microsoft Active Directory Certificate Services -- ITSanchez.com.ar RootCA

#### Welcome

Use this Web site to request a certificate for your Web browser, e-mail client, or other program. By using a certificate, you can sign and encrypt messages, and, depending upon the type of certificate you request, perform other security tasks.

You can also use this Web site to download a certificate authority (CA) certificate, certificate chain, or certificate revocation list

For more information about Active Directory Certificate Services, see Active Directory Certificate Services Documentation.

#### Select a task:

Request a certificate View the status of a pending certificate request Download a CA certificate, certificate chain, or CRL

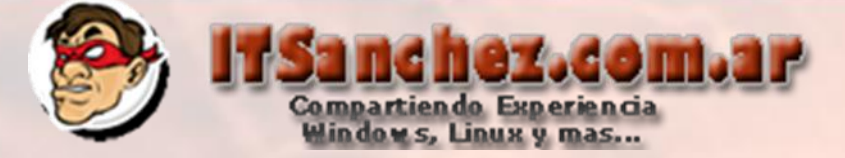

## Seleccionamos-> Download CA Certificate

Microsoft Active Directory Certificate Services -- ITSanchez.com.ar RootCA

Download a CA Certificate, Certificate Chain, or CRL

To trust certificates issued from this certification authority, install this CA certificate chain.

To download a CA certificate, certificate chain, or CRL, select the certificate and encoding method.

CA certificate:

| Current | [ITSand | hez.co | m.ar R | ootCA |  |
|---------|---------|--------|--------|-------|--|
|         |         |        |        |       |  |
|         |         |        |        |       |  |
|         |         |        |        |       |  |

**Encoding method:** 

DER
 Base 64

Download CA certificate Download CA certificate chain Download latest base CRL Download latest delta CRL

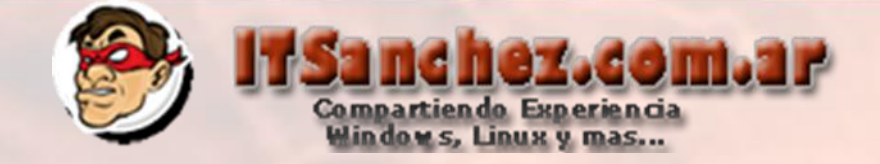

### Guardamos el certificado -> obtendremos un archivo .cer

| File name:    | ITSanchez - RootCA   |      | •      |
|---------------|----------------------|------|--------|
| Save as type: | Security Certificate |      | •      |
|               |                      |      |        |
| Hide Folders  |                      | Save | Cancel |

## Buscamos el certificado .cer boton derecho -> Install Certificate

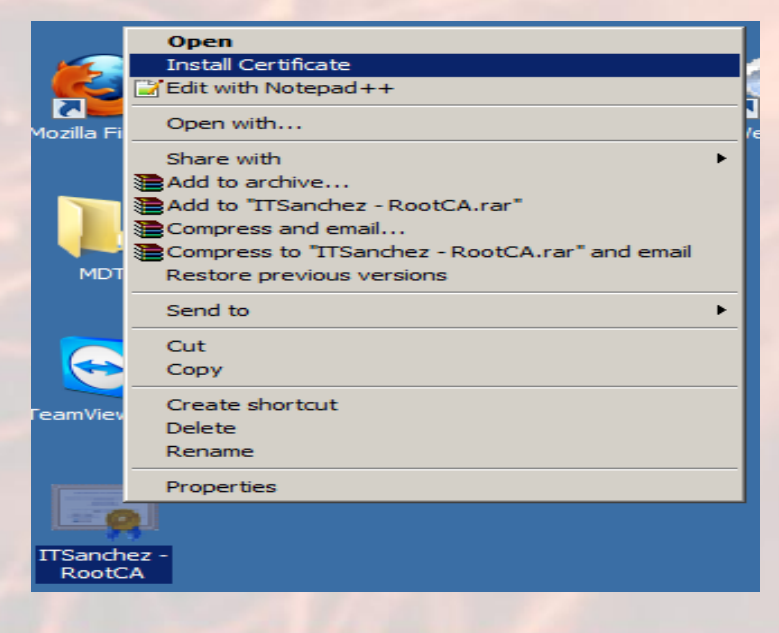

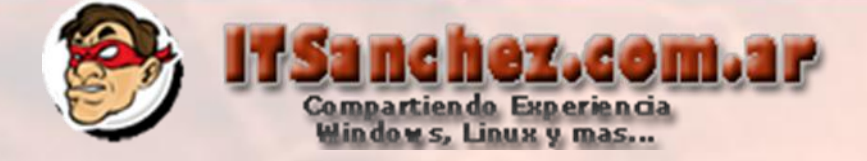

## Seleccionamos -> Next

#### **Certificate Import Wizard**

×

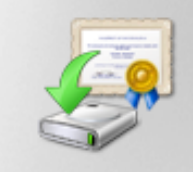

#### Welcome to the Certificate Import Wizard

This wizard helps you copy certificates, certificate trust lists, and certificate revocation lists from your disk to a certificate store.

A certificate, which is issued by a certification authority, is a confirmation of your identity and contains information used to protect data or to establish secure network connections. A certificate store is the system area where certificates are kept.

To continue, click Next.

< Back

Next >

Cancel

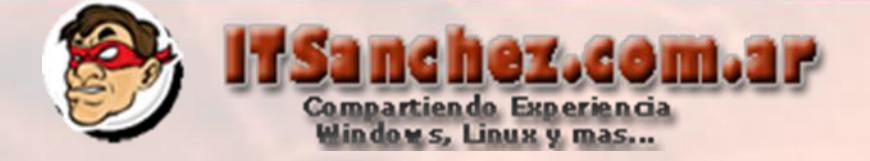

## Seleccionar -> Place all certificates in the following store -> Browse...

#### **Certificate Store**

Certificate stores are system areas where certificates are kept.

Windows can automatically select a certificate store, or you can specify a location for the certificate.

O Automatically select the certificate store based on the type of certificate

Browse...

Place all certificates in the following store

Certificate store:

Learn more about certificate stores

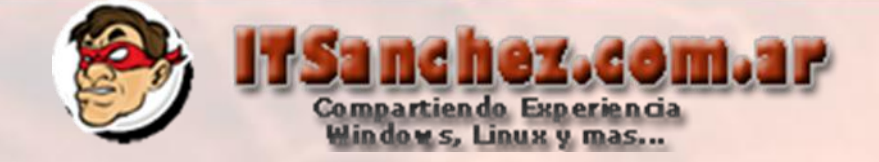

## Seleccionamos -> Trusted Root Certificatio Authorities -> Ok

| Select Certificate Store                      | ×        |  |
|-----------------------------------------------|----------|--|
| Select the certificate store you want to use. |          |  |
|                                               |          |  |
| Personal                                      |          |  |
|                                               | 7        |  |
|                                               |          |  |
| Intermediate Certification Authorities        |          |  |
| Trusted Publishers                            |          |  |
| Untrusted Certificates                        | <u>'</u> |  |
|                                               |          |  |
| Show physical stores                          |          |  |
| OK Cancel                                     |          |  |

## Seleccionamos -> Next

|  | < Back | Next > | Cancel |
|--|--------|--------|--------|
|  |        |        |        |

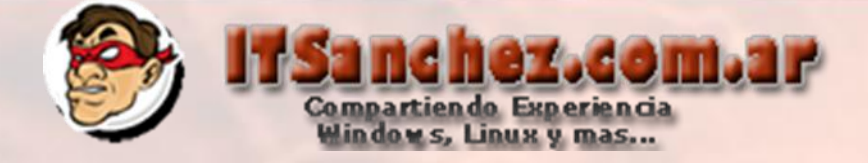

## Seleccionamos -> Finish

| Certificate Import Wizard |                                                             | × |  |  |
|---------------------------|-------------------------------------------------------------|---|--|--|
|                           | Completing the Certificate Import<br>Wizard                 |   |  |  |
|                           | The certificate will be imported after you click Finish.    |   |  |  |
|                           | You have specified the following settings:                  |   |  |  |
|                           | Certificate Store Selected by User Trusted Root Certificate |   |  |  |
|                           |                                                             |   |  |  |
|                           |                                                             |   |  |  |
|                           |                                                             |   |  |  |
|                           |                                                             |   |  |  |
|                           |                                                             |   |  |  |
|                           |                                                             |   |  |  |
|                           |                                                             |   |  |  |
|                           |                                                             |   |  |  |
|                           | < Back Finish Cancel                                        |   |  |  |
|                           |                                                             | - |  |  |

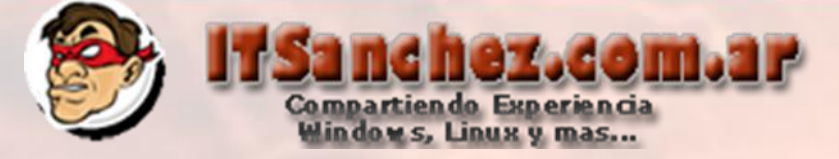

## Confirmamos -> Yes

#### Security Warning

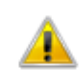

You are about to install a certificate from a certification authority (CA) claiming to represent:

X

ITSanchez.com.ar RootCA

Windows cannot validate that the certificate is actually from "ITSanchez.com.ar RootCA". You should confirm its origin by contacting "ITSanchez.com.ar RootCA". The following number will assist you in this process:

Thumbprint (sha1): CE632C4B 77C46CE3 6DE99777 0C0EC98A FE233656

#### Warning:

If you install this root certificate, Windows will automatically trust any certificate issued by this CA. Installing a certificate with an unconfirmed thumbprint is a security risk. If you click "Yes" you acknowledge this risk.

Yes

X

No

Do you want to install this certificate?

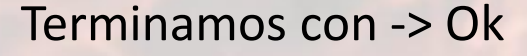

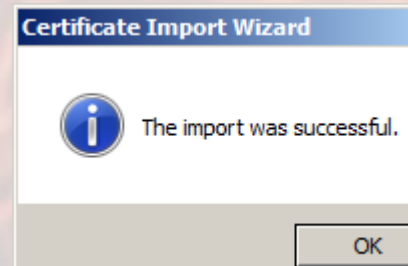